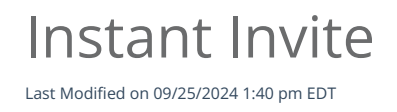

## Anytime Telecare

## Instant Invite

Instant Invite is the easiest way to get your patients into your telemedicine waiting room! Simply text or email a patient a link to begin a telemedicine visit by following the steps below.

• To begin using the Instant Invite feature, begin by selecting Instant Invite which will appear on your homepage.

| ြာ Anytime Telecare |                |                |  |  |
|---------------------|----------------|----------------|--|--|
| Waiting Room        | Instant Invite | Today's Visits |  |  |

- Use the search bar to select the patient you would like to send an instant invite to.
- Once you have located the patient, you will be able to send them an Instant Invite by clicking on the Instant Invite button

| eileen              | Last Name       | М           | M/DD/YYYY             | Phone Number    | Email Address |            | ACTIVE INVITE CODES | Q              | × |
|---------------------|-----------------|-------------|-----------------------|-----------------|---------------|------------|---------------------|----------------|---|
| Add New Patient     | Add New Patient |             |                       |                 |               |            |                     |                |   |
| Practice 0          | First Name 0    | Last Name 0 | Active Invite Codes 0 | Account Email 0 | Cell Phone 0  | DOB 0      | Account First       | Instant Invite | ¢ |
| 1st Call Pediatrics | Eileen          | Foley       |                       |                 | 1123232609    | 12-06-2021 | Elleen              | Instant Invite |   |

• Select the name of the Clinician who will be seeing the patient, verify the phone number and email address, and send an Instant Invite to your patient by text message, email, or both.

|                              | Organization ~           |
|------------------------------|--------------------------|
| Instant Invite Code for Eile | en Foley/Eileen Foley    |
| SEND SMS TEXT TO             |                          |
| SEND SMS TEXT TO             |                          |
| (112) 323-2609               |                          |
| SEND EMAIL TO                |                          |
|                              |                          |
| PRACTICE                     |                          |
| 1ST CALL PEDIATRICS          | -                        |
| SELECT A CLINICIAN           |                          |
| ANYTIME CUST. SUPPORT        | ۳ I                      |
| Excell the locate            |                          |
| Email the Invite Code        | SMS Text the Invite Code |
| Send Invite Code by Ema      | il and SMS Text 5        |
|                              |                          |
|                              | ACTIVE INVITE CODE       |
| Generate an Invite code      | Invite Code              |
|                              |                          |
|                              |                          |
|                              | ,6                       |

- You can easily edit the phone number and the email address from the pop-up screen.
- This allows your practice to send the Invite to a number or email that is not saved on the patient's profile page.
  - Changing the phone number or email for an Instant Invite will NOT change the patient's email and phone number on their profile page.

## Instant Invite Code for Eileen Foley/Eileen Foley

| SEND SMS TEXT TO         |  |
|--------------------------|--|
| (112) 323-2609           |  |
| SEND EMAIL TO            |  |
| test@anytimetelecare.com |  |

- Each instant invite visit will now have a visible invite code attached to that visit.
  - The same invite code will be sent to your patients via text or email
  - All Active Invite codes are visible to your staff, so if your patient ever calls looking for their instant invite code you can give it to them.

| Email the Invite Code                  | SMS Text the Invite Code |  |
|----------------------------------------|--------------------------|--|
| Send Invite Code by Email and SMS Text |                          |  |
|                                        | ACTIVE INVITE CODE       |  |
| Generate an Invite code                | 845276                   |  |

- Your practice users can view active invite codes in any location that you can send an instant invite
  - Instant Invite tab from your homepage (select active invite codes and click search)

- Today's Visits tab from your homepage
- The Patient's profile page.
- Invite codes are available for one hour and can only be used to complete one visit
- Codes cannot be shared across practices.

## **Patient Perspective**

• The patient will click on the link to pop into your waiting room. They will not need to log into their account.